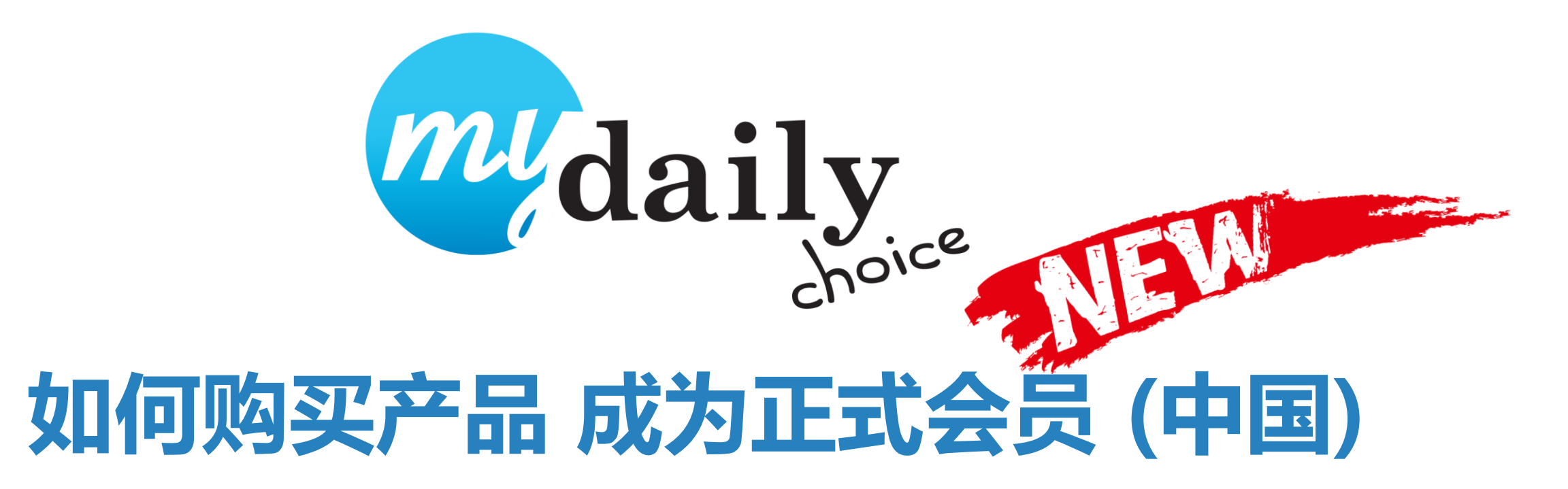

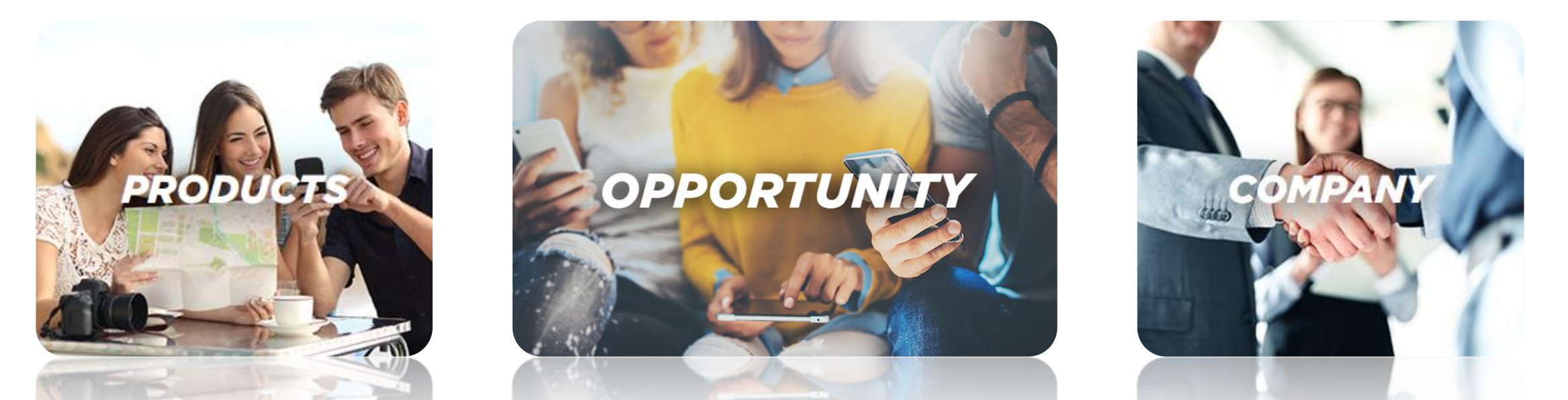

#### 请先向您的推荐人索取 购物网站连结

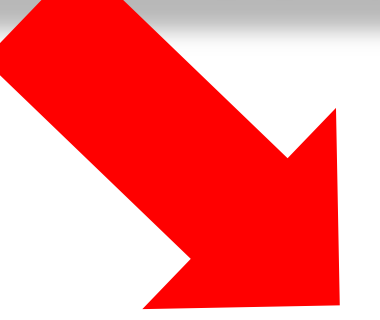

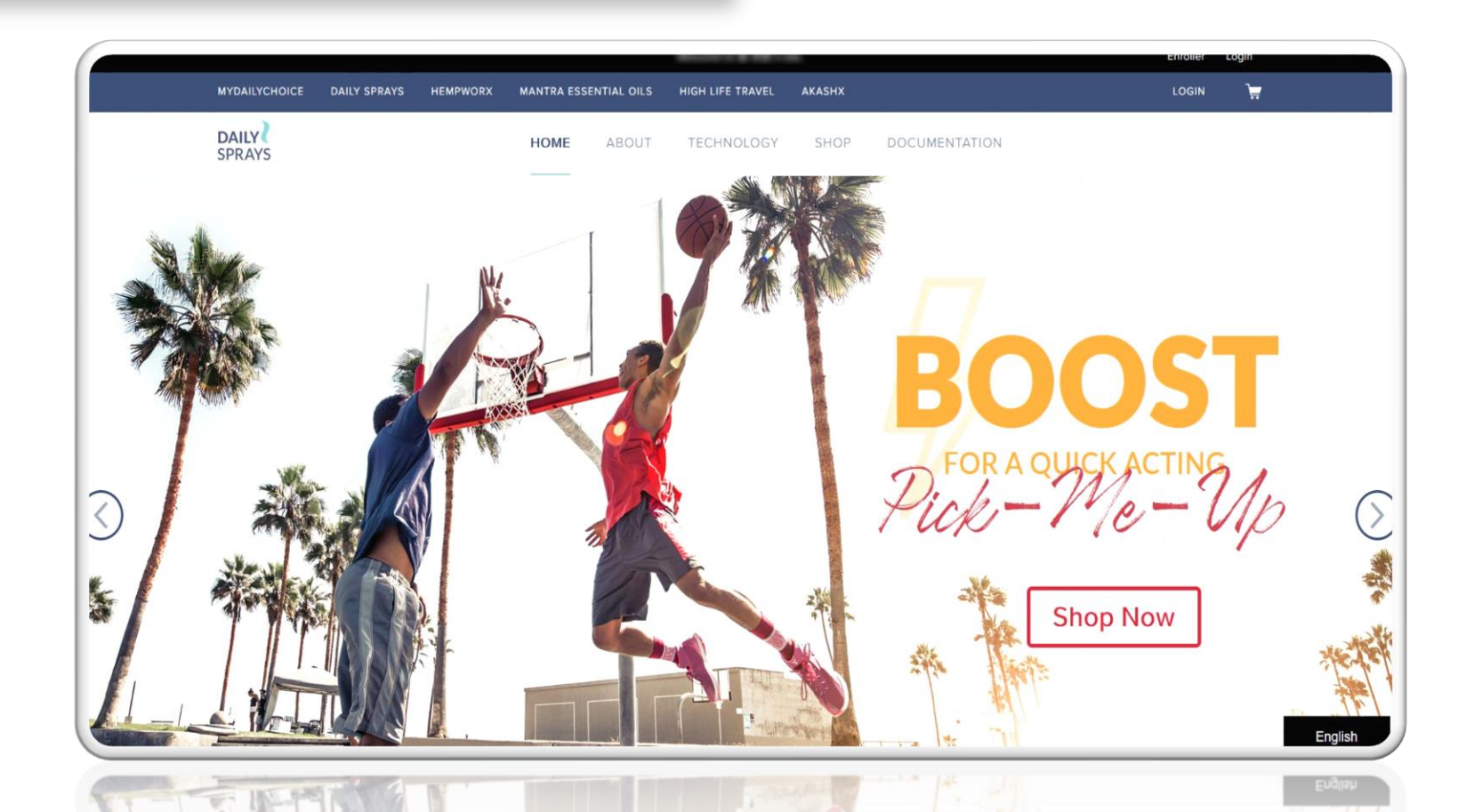

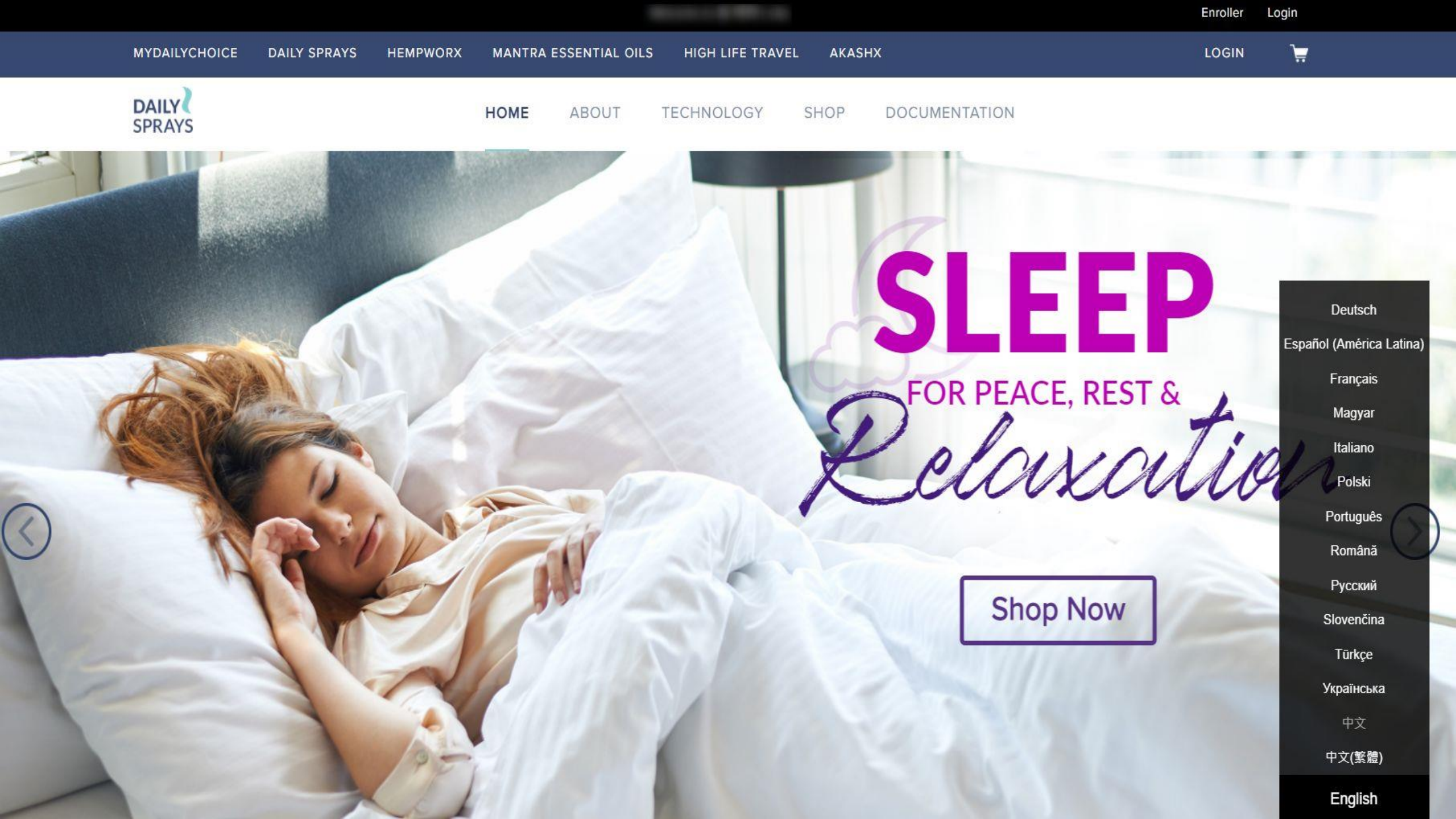

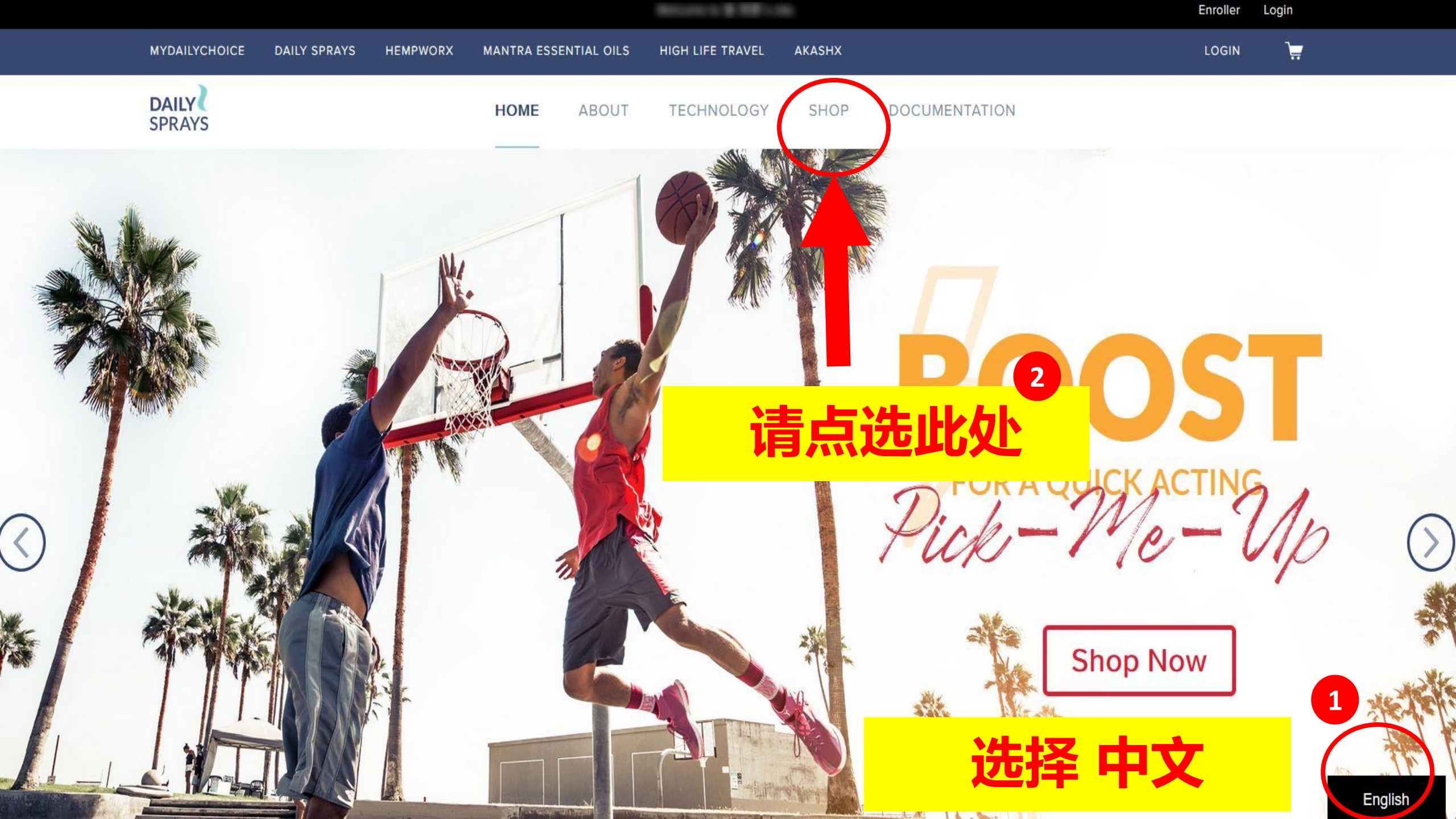

# 要如何选对套餐加入呢?

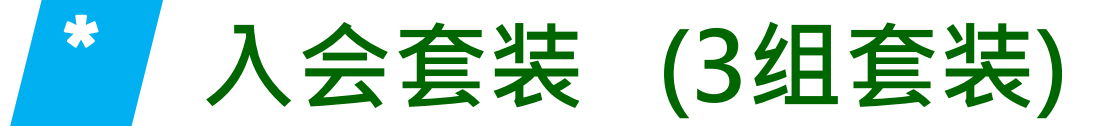

|   | 产品套组              | 积分    | 产品数量                 | 美金    | <b>入会费</b><br>(一次性) | 运费   | 美金<br>总计 |
|---|-------------------|-------|----------------------|-------|---------------------|------|----------|
| 1 | Builder<br>标准套装   | 50BV  | 任选 3支                | \$70  | \$20<br>(免费)        | \$10 | \$80     |
| 2 | Director<br>督导套装  | 100BV | 任选 8支                | \$150 | \$20<br>(免费)        | \$13 | \$163    |
| 3 | Executive<br>首席套装 | 200BV | 任选 <mark>20</mark> 支 | \$300 | \$20<br>(免费)        | \$19 | \$319    |

•直销商需缴一次性会费\$20(免费)

•直销商终生必须完成一次200BV (Executive Pack)

# 加入即就送您 MDC火烧自动进入系统

#### 进入此页 请往下滑……

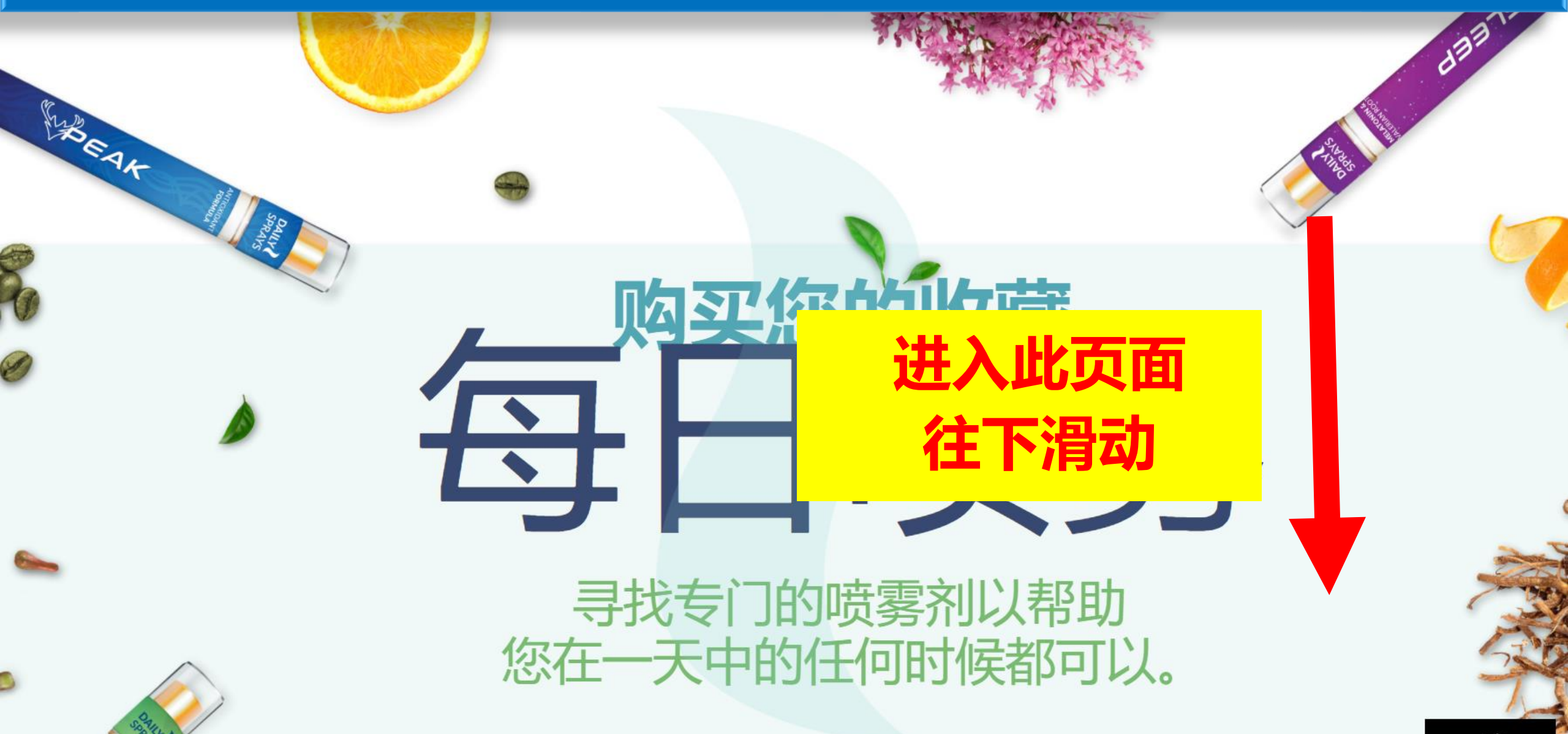

#### 请点选 20件套餐

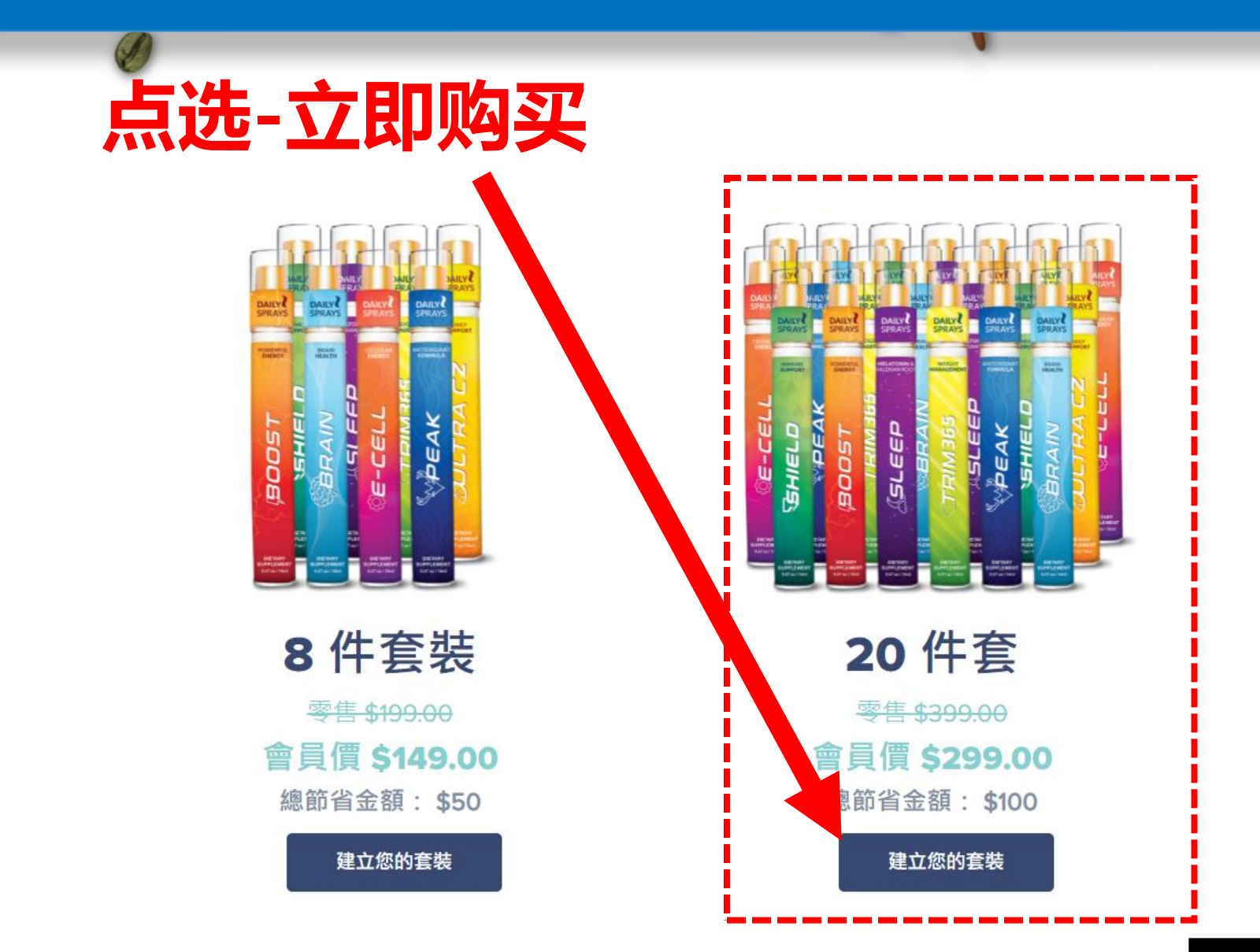

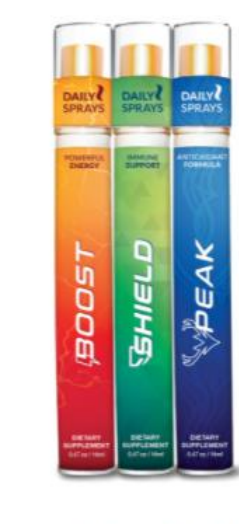

IELL

**3 件套裝** 零售<del>\$79.00</del> 會員價 \$59.00 總節省金額: \$20

建立您的套裝

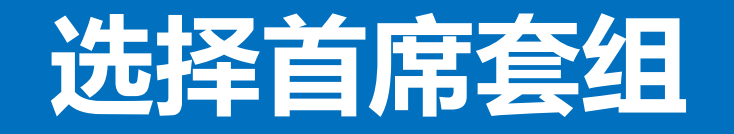

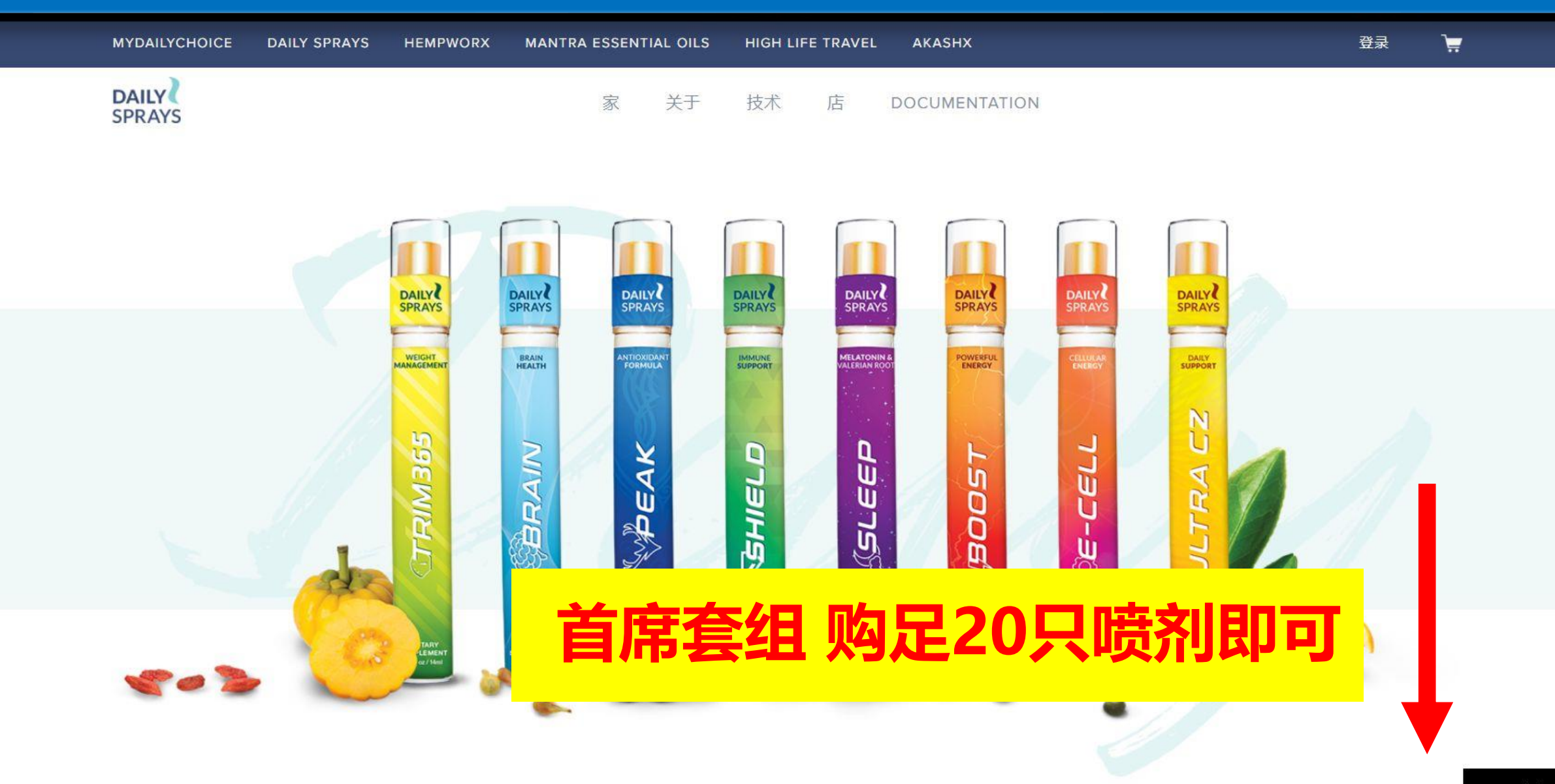

#### 选择 你想要的产品

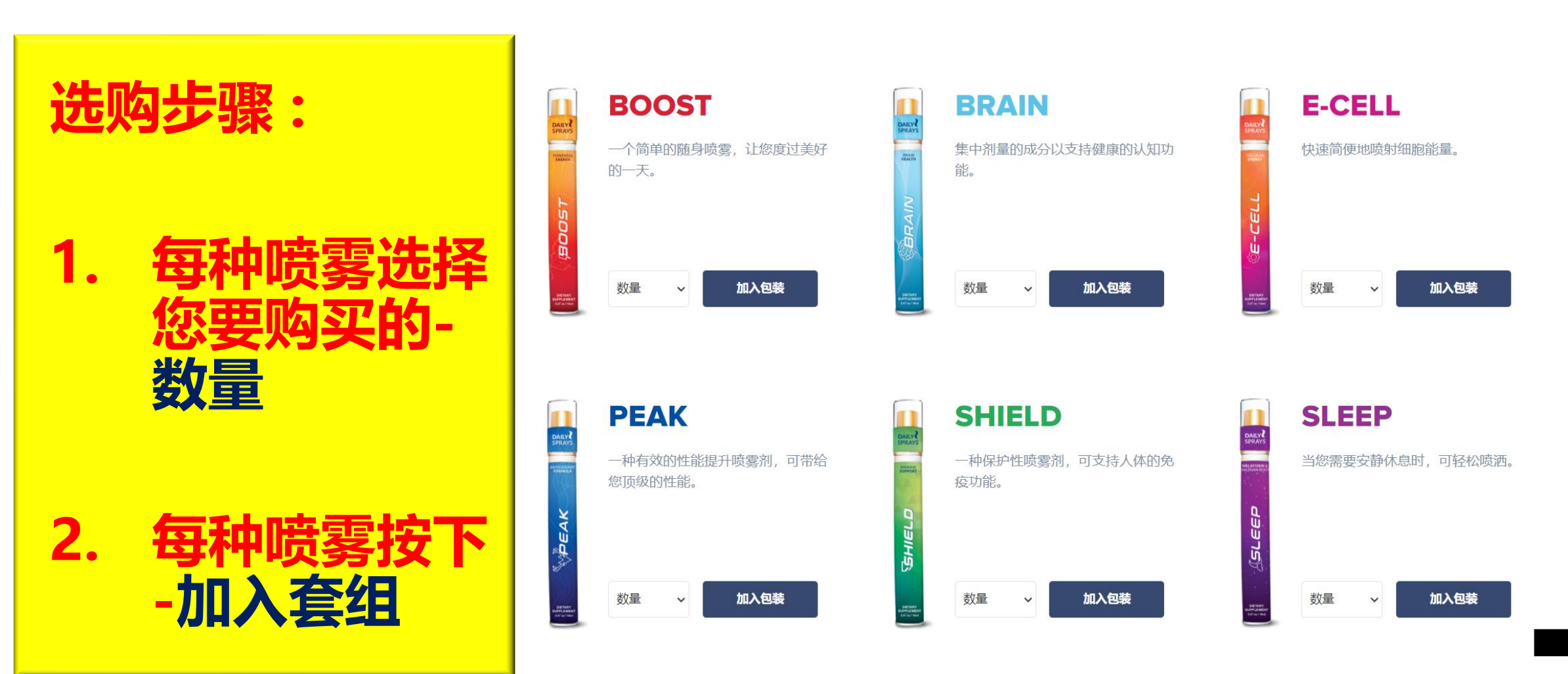

#### 选择首席套组

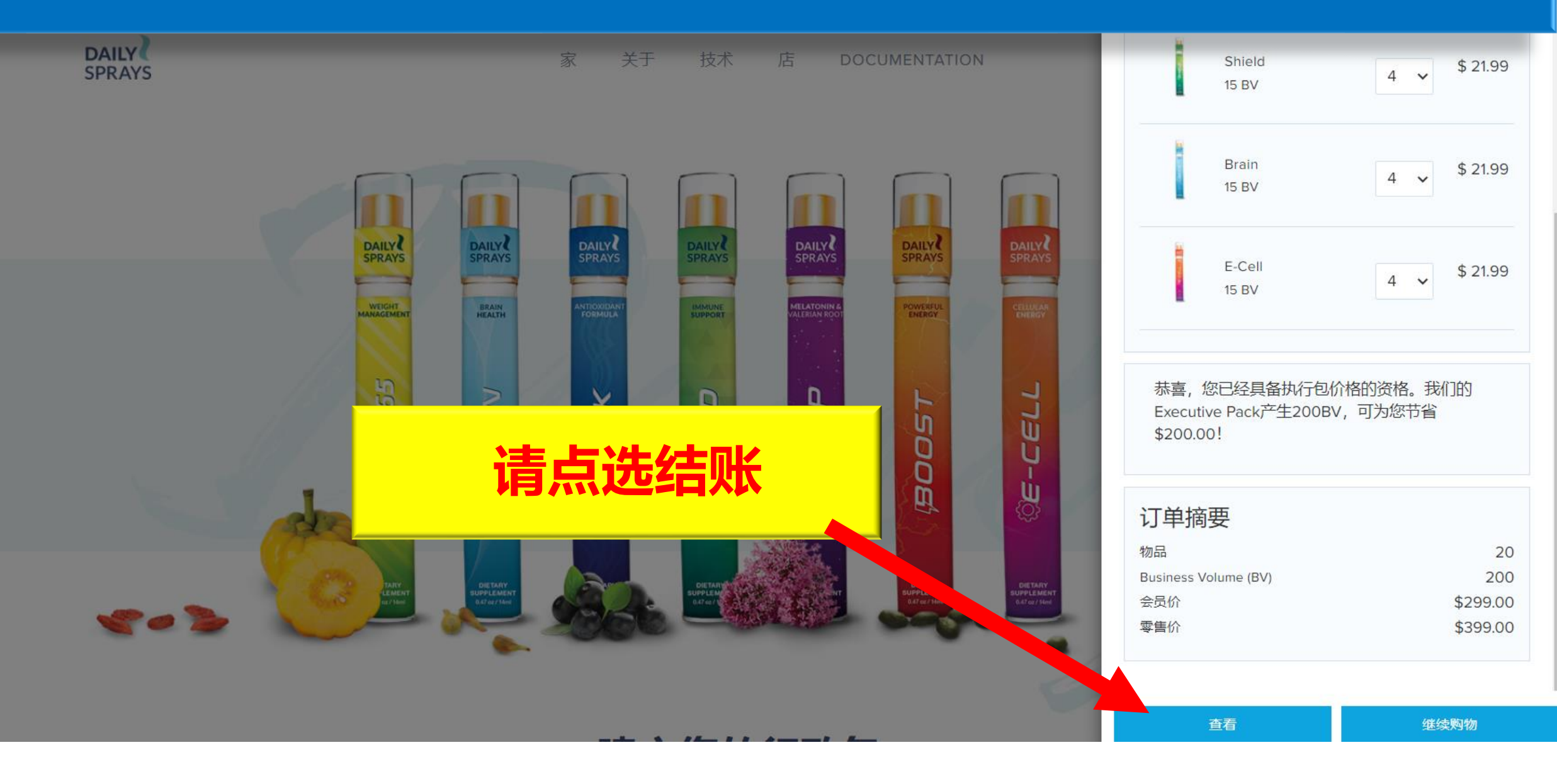

## 系统会再次确定您的引荐人

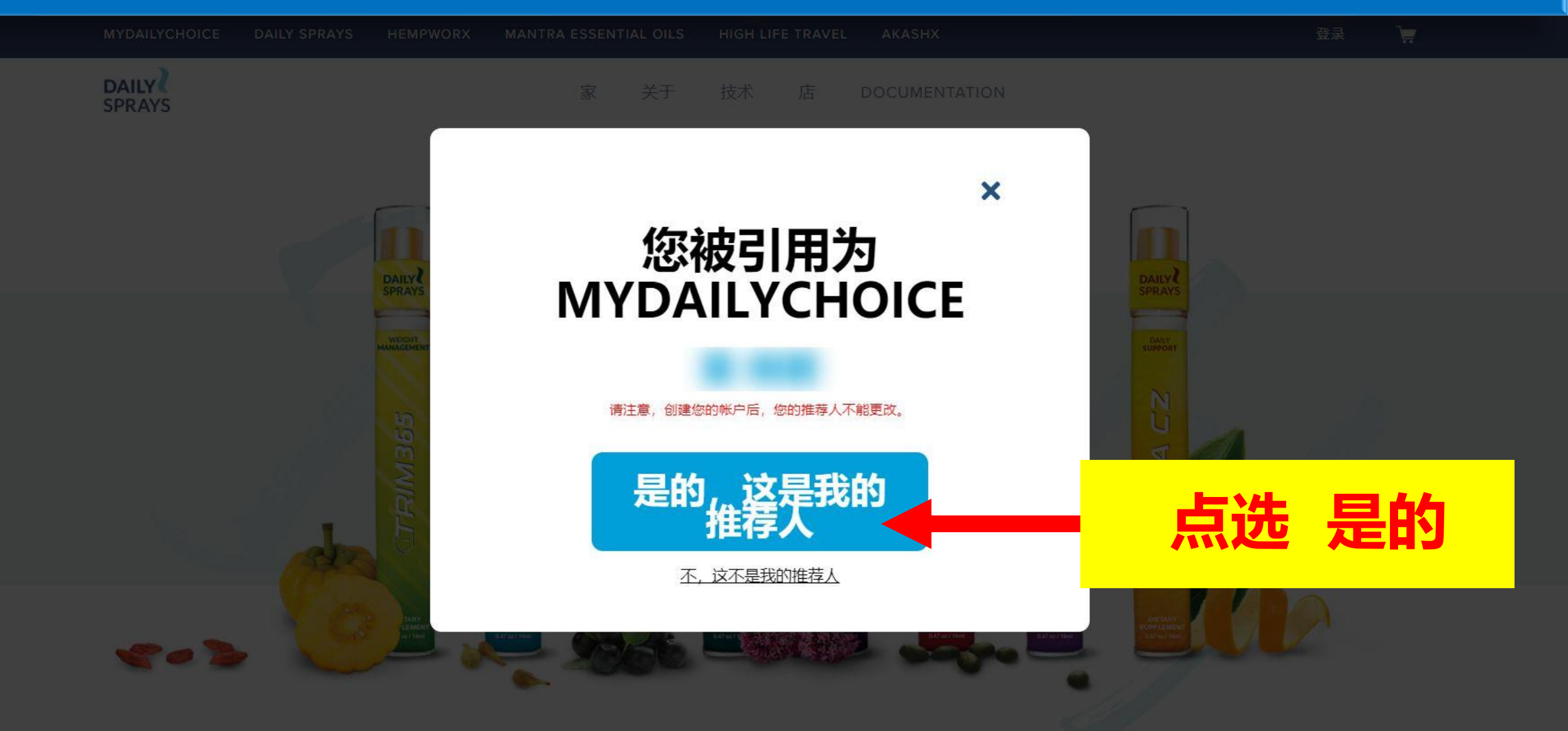

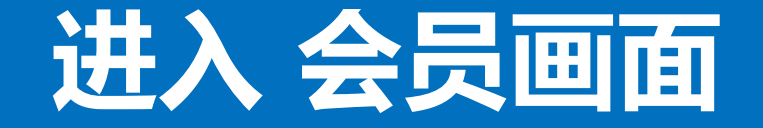

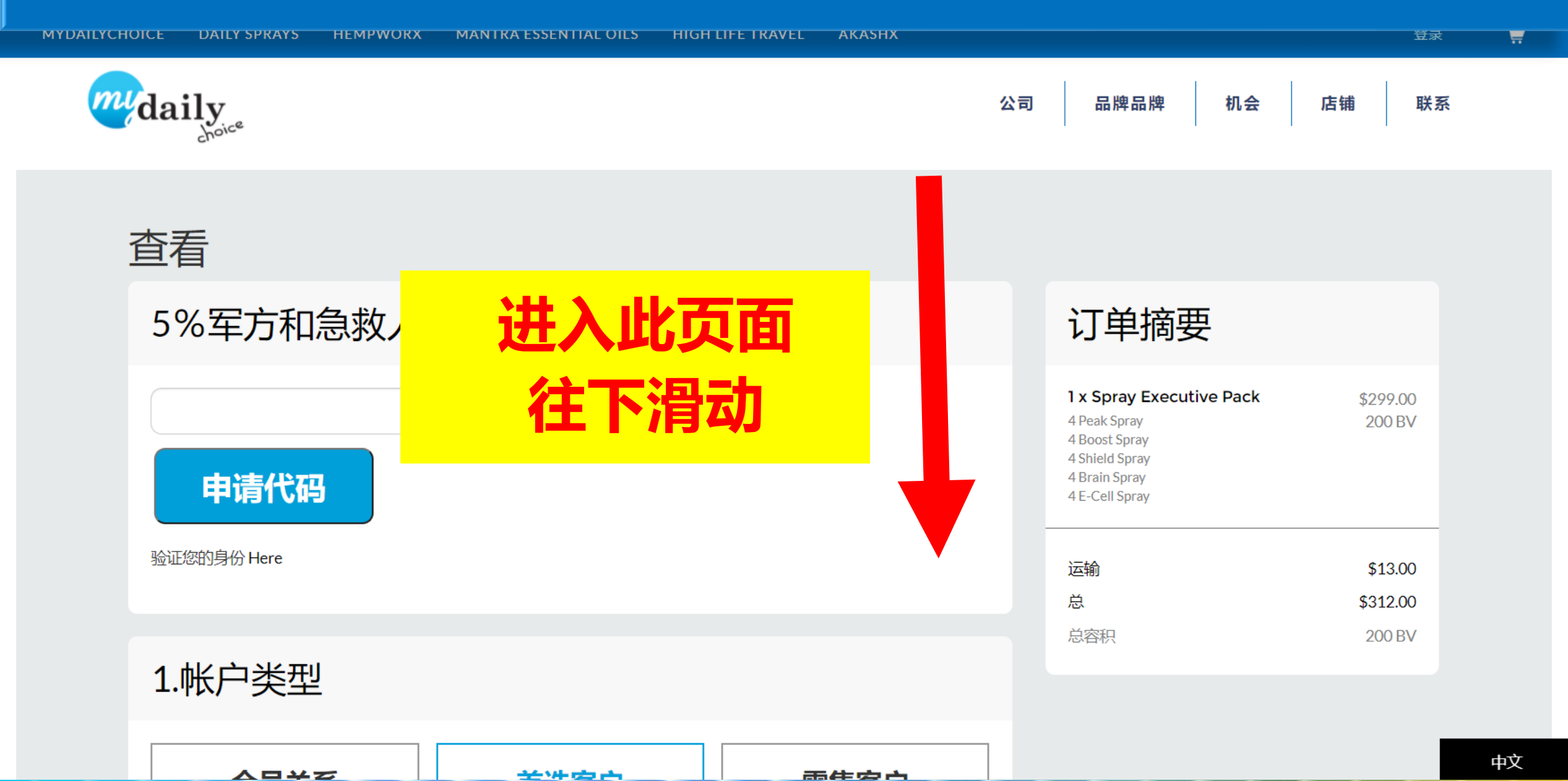

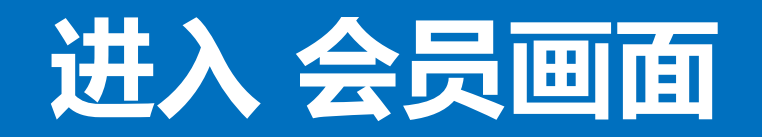

| 1.帐户类型 <b>送</b>                                                | 择 会员关系                                                                                   |                                                          | 订单摘要                                                                                                    |                           |
|----------------------------------------------------------------|------------------------------------------------------------------------------------------|----------------------------------------------------------|----------------------------------------------------------------------------------------------------|---------------------------|
| 会员关系<br>Purchase MDC products<br>monthly at discounted pricing | 首选客户<br>Purchase MDC products as<br>needed, with no monthly<br>commitment, at discounted | 零售客户<br>Purchase MDC products once<br>at retail pricing. | <b>1 x Spray Executive Pack</b><br>4 Peak Spray<br>4 Boost Spray<br>4 Shield Spray<br>4 Brain Spray<br>4 E-Cell Spray | \$299.00<br>200 BV        |
| others.<br>成为会员或首选客户可获得所有MyDaily                               | yChoice产品的会员定价。                                                                          | ゴナモニ                                                     | 一次性激活费<br>                                                                                                    | 放弃<br>\$13.00<br>\$312.00 |
| 2.个人信息 请约                                                      |                                                                                          | ·马叶》<br>·系喔!!                                            | <sup>总密积</sup><br>订单                                                                                                  | 200 BV<br>金额              |
| 新密码<br>确认密码<br>名字                                              | bt                                                                                       |                                                          |                                                                                                    |                           |

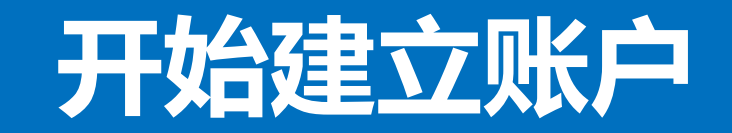

| others.                             | 订单摘要                                                               |                    |
|-------------------------------------|--------------------------------------------------------------------|--------------------|
| 成为会员或首选客户可获得所有MyDailyChoice产品的会员定价。 | 1 x Spray Executive Pack<br>4 Peak Spray                           | \$299.00<br>200 BV |
| 2.个人信息                              | 4 Boost Spray<br>4 Shield Spray<br>4 Brain Spray<br>4 E-Cell Spray |                    |
| <b>用户名 使用者名称: 用英文或数字</b>            | 一次性激活费                                                             | 放弃                 |
| 新密码 密码设定: 英文+数字至少五位数                | 运输                                                                 | \$13.00            |
| <sup>确以密码</sup> 密码确定: 再输入一次即可       | 总容积                                                                | \$312.00<br>200 BV |
| 名字 姓名 请用真实名字(汉字) 姓                  |                                                                    |                    |
| ●子邮件 请输入您的邮箱 ●话 请输入您的电话             | 往                                                                  | 下滑                 |
| 3.所有权名称                             |                                                                    |                    |

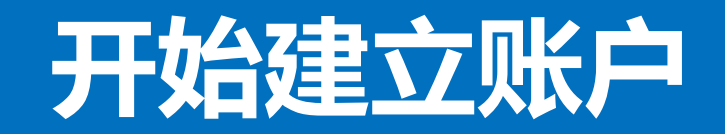

| 电子邮件                                                        | 订单摘要                                                                                                    |                    |
|-------------------------------------------------------------|----------------------------------------------------------------------------------------------------|--------------------|
| 3.所有权名称                                                     | <b>1 x Spray Executive Pack</b><br>4 Peak Spray<br>4 Boost Spray<br>4 Shield Spray<br>4 Brain Spray<br>4 E-Cell Spray | \$299.00<br>200 BV |
| 情为恐的MDC业务选择一个所有权名称。这是两有忍的经销权的个人和/或业务实体。<br>拥有者名称:跟使用者名称相同即可 | 一次性激活费<br>                                                                                                    | 放弃                 |
|                                                             | • 运输                                                                                                    | \$13.00            |
| 4.运送信息                                                      | 总容积                                                                                                    | \$312.00<br>200 BV |
| United States                                               |                                                                                                    |                    |
| 名称                                                          | 1                                                                                                    | 主下冯                |
| 地址第一行                                                       | 1.                                                                                                    |                    |
| 地址行2                                                        |                                                                                                    |                    |

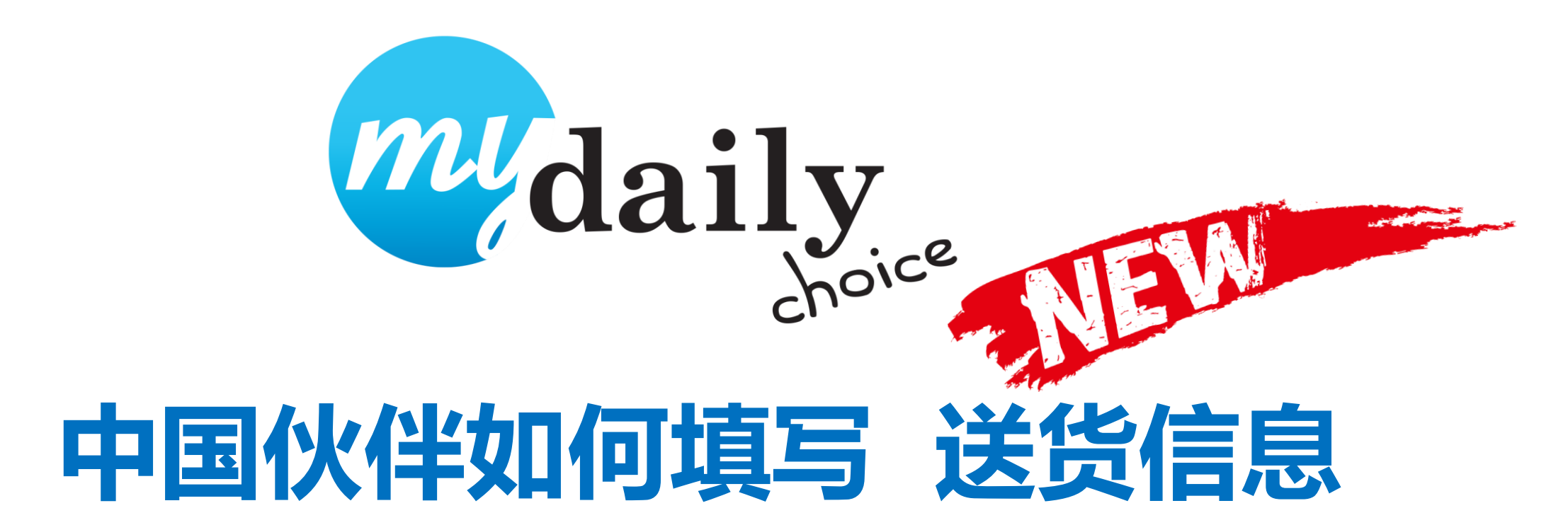

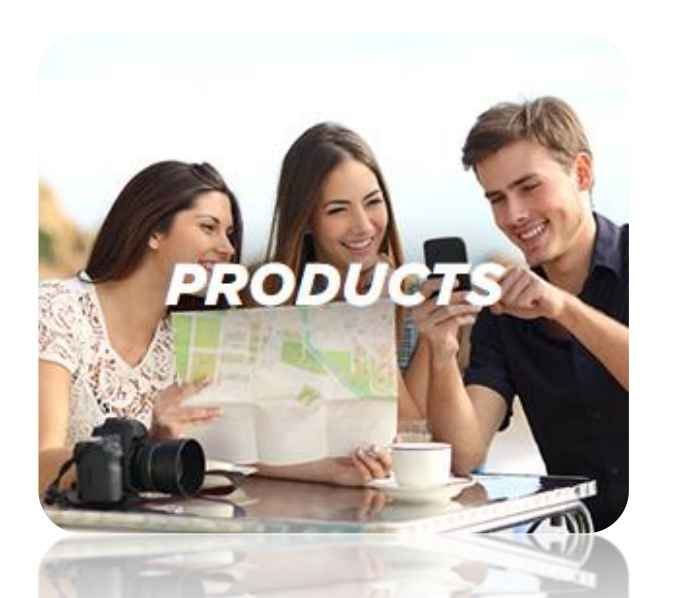

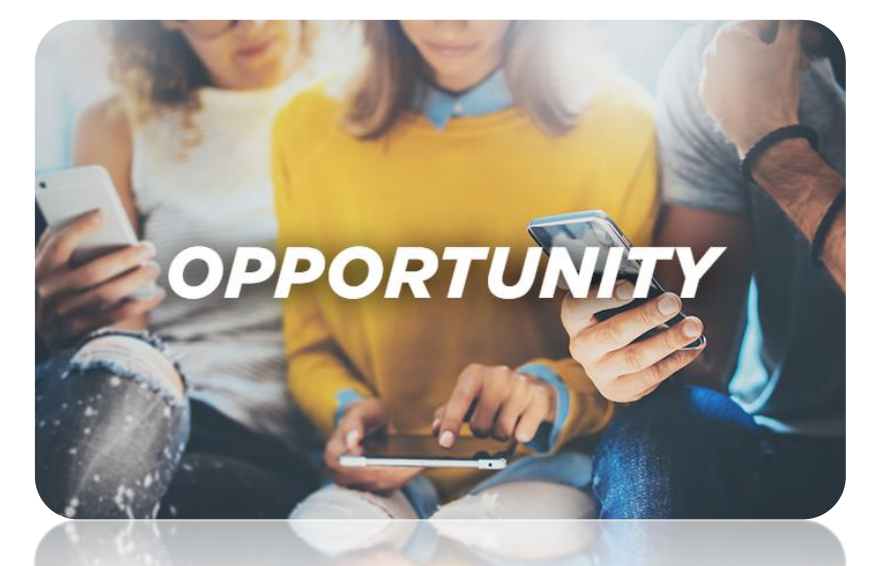

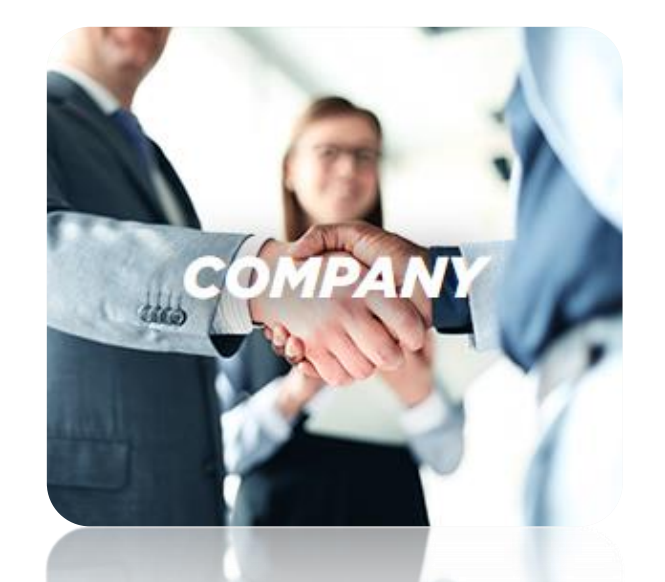

#### 产品运送流程 建议采用此方法

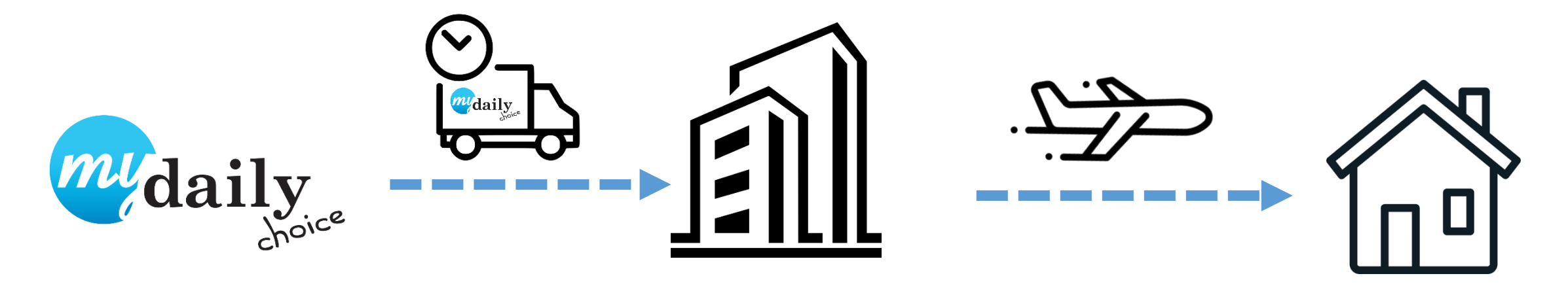

指定的集货站 (美国)

您的送货地址 (中国)

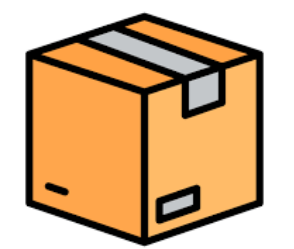

#### 产品运送请按照以下内容填写

```
洛杉矶收件:
收货人姓:ELF
收货人名:YAHAC
收货人姓名:YAHAC ELF
手机(+1)6264645259
地址第一行:1438 Arrow Hwy
地址第二行:Suite I (Y1713)(0963588187)
城市:Baldwin Park
州:California (CA)
邮政编码:91706
```

## 填写运送 及账单信息

| 所有权省称<br>                             | り半胡安                          |          |
|---------------------------------------|-------------------------------|----------|
|                                       | 1 x Spray Executive Pack      | \$299.00 |
|                                       | 4 Peak Spray<br>4 Boost Spray | 200 BV   |
|                                       | 务必按照左边的方法                     | 式        |
| United States 国家:United States        | 埴写内容喔                         | 放弃       |
| <sup>国称</sup> 收件人姓名: YAHAC ELF        |                               | \$13.0   |
| <sup>她第一行</sup> 地址第一行: 1438 Arrow Hwy | 总                             | \$312.0  |
| 地址第二行: Suite I (Y1713)(0963588187)    |                               | 200 E    |
| <sup>责</sup> 城市: Baldwin Park         |                               |          |
| State 填写: CA                          |                               | <b></b>  |
| <sup>邮编/邮政编码</sup> <b>邮政编码: 91706</b> |                               | 往下       |
|                                       |                               |          |
|                                       |                               |          |

#### 填写基本数据 付款信息

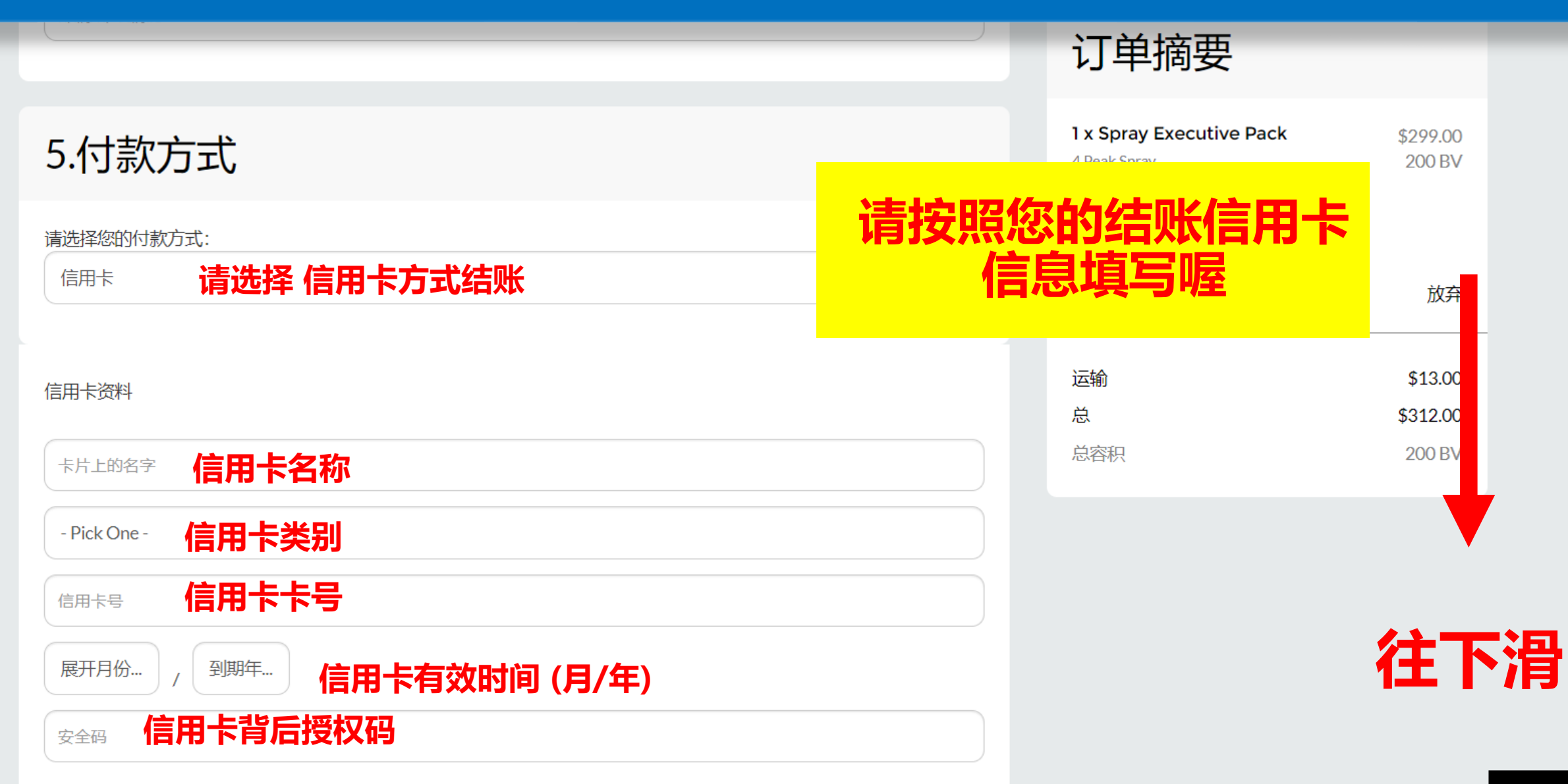

#### 账单地址 请直接复制送货地址即可

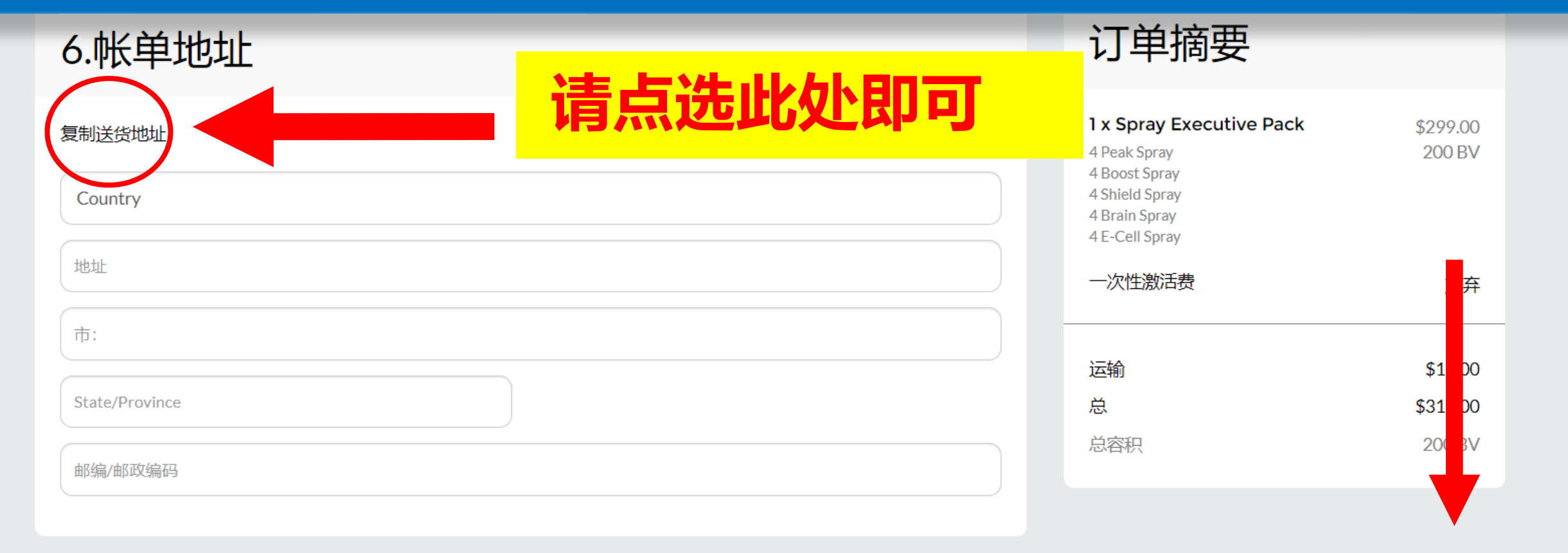

#### 7.条款及细则

□ 我了解,如我们的"常见问题和免责声明"页面所示,未标记为"无四氢三氯甲烷"的HempWorx全光谱CBD产品可能包含 痕量的天然四氢三氯甲烷。即使我们的产品的干重THC低于0.3%(联邦法律限制),我们还是建议您在使用我们的产品之前,与您的雇主或可能涉及的人进行检查,如果您接受常规的药物测试。

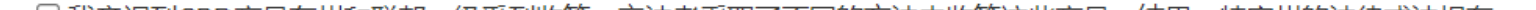

往下滑

## 填写基本数据 订单确认

#### 7.条款及细则

- ▶ 我了解,如我们的"常见问题和免责声明"页面所示,未标记为"无四氢三氯甲烷"的HempWorx全光谱CBD产品可能包含 痕量的天然四氢三氯甲烷。即使我们的产品的干重THC低于0.3%(联邦法律限制),我们还是建议您在使用我们的产品之前,与您的雇主或可能涉及的人进行检查,如果您接受常规的药物测试。
- ✔ 我意识到CBD产品在州和联邦一级受到监管,立法者采取了不同的方法来监管这些产品。结果,特定州的法律或法规有可能随时更改。作为会员,我明确同意承担与购买任何供个人使用或转售的HempWorx产品相关的风险和责任。我有责任向律师咨询有关我居住州的CBD产品法律和法规状况的信息。
- ♥ 我了解这些产品是旨在改善整体健康状况的膳食补充剂。我了解这些产品并非旨在诊断,治疗,治愈或预防任何疾病。
- ♥ 我同意葉俐君, ID# 3720169 是我的推荐MyDailyChoice会员
- ♥ 我承认这是我的Refering MyDailyChoice会员,并且一旦交易完成就无法转移到新的Refering MyDailyChoice会员。
- ▶ 我已在此处阅读了MDC收入披露声明(IDS)。关于MyDailyChoice / HempWorx机会的收入,不提供任何保证。像在 任何其他业务中一样,每个会员的成功或失败取决于每个会员的技能和个人努力。独立会员的收入水平只是示例,不应解 释为典型或平均水平。收入水平的成就取决于个人会员的业务技能,个人抱负,时间,承诺,活动和人口统计因素。

₩ 我了解我会被指控\$312.00 立即立即购买MyDailyChoice产品。

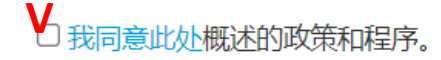

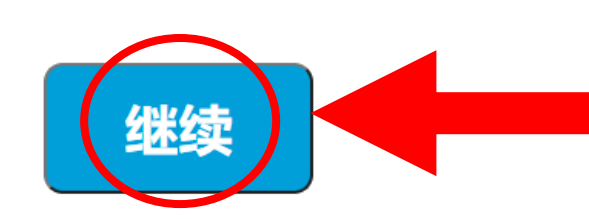

#### **订**甲 個 安

| <b>1 x Spray Executive Pack</b><br>4 Peak Spray<br>4 Boost Spray<br>4 Shield Spray<br>4 Brain Spray<br>4 E-Cell Spray | \$299.00<br>200 BV |
|----------------------------------------------------------------------------------------------------|--------------------|
| 一次性激活费                                                                                                    | 放弃                 |
|                                                                                                    |                    |
| 运输                                                                                                    | \$13.00            |
| 总                                                                                                    | \$312.00           |
| 总容积                                                                                                    | 200 BV             |
|                                                                                                    |                    |

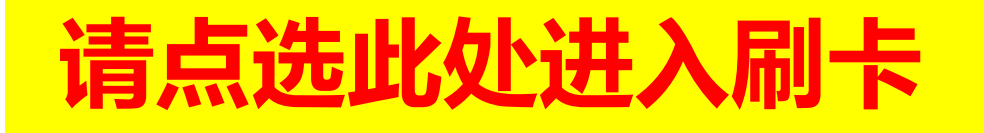

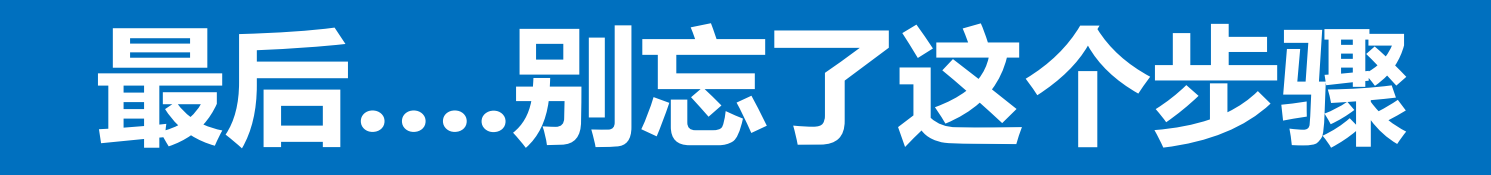

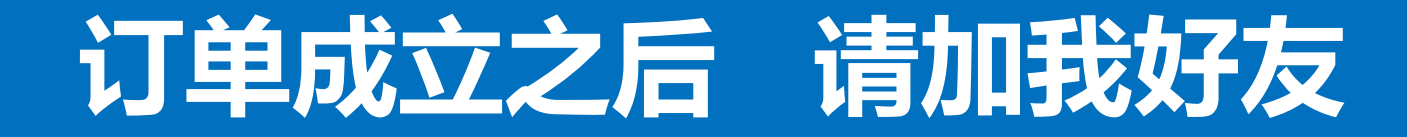

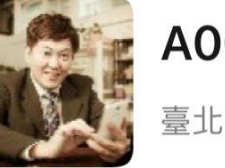

#### A001-Frank Liao 鬼

# 我的微信 ID: Mydailychoice

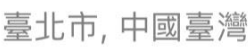

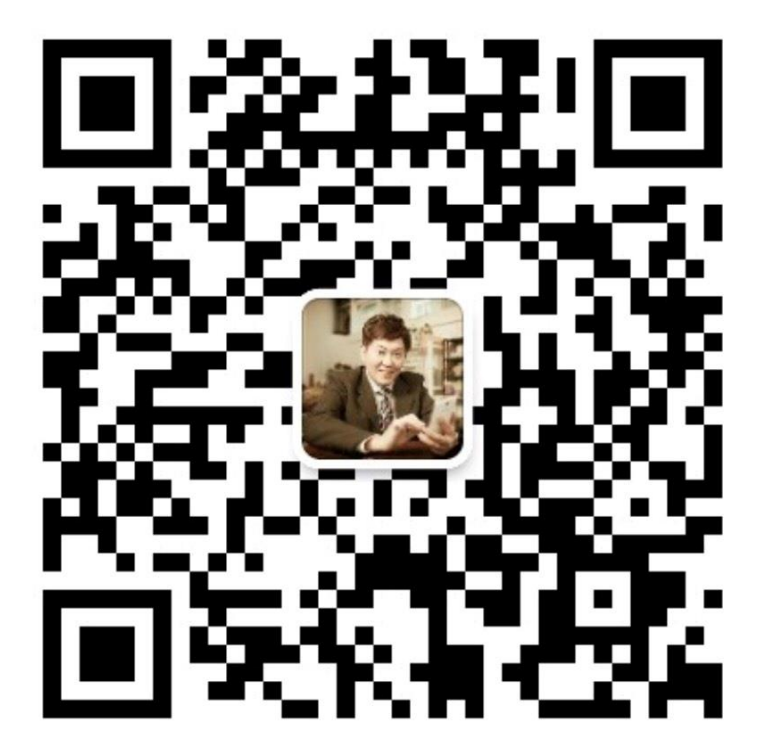

## 并且请您提供给我以下讯息

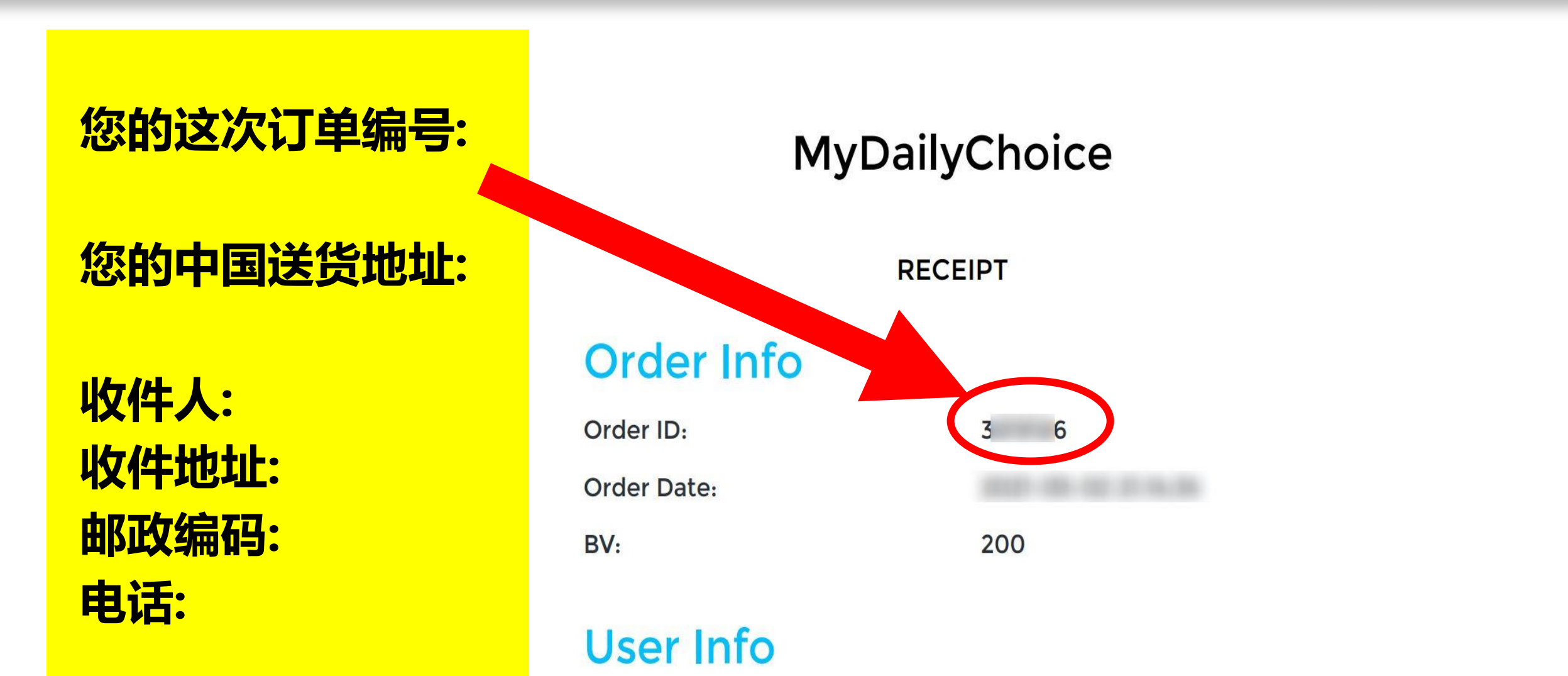

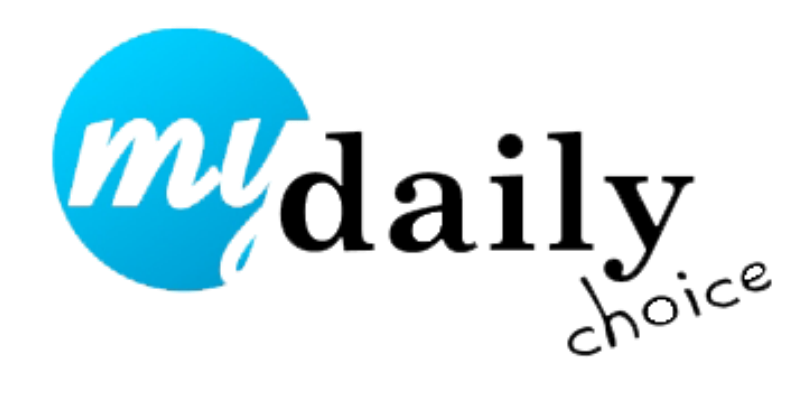

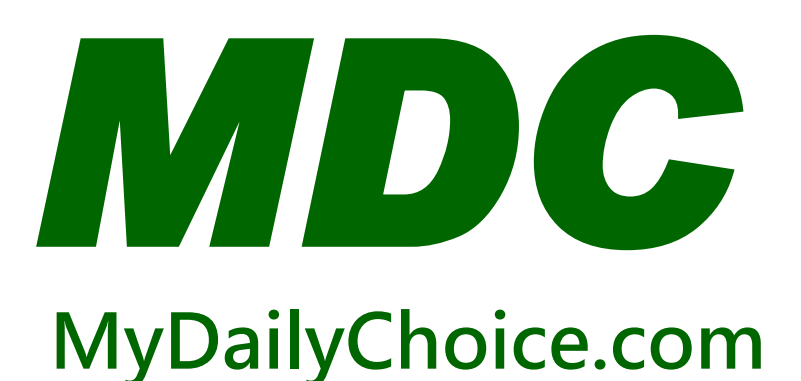

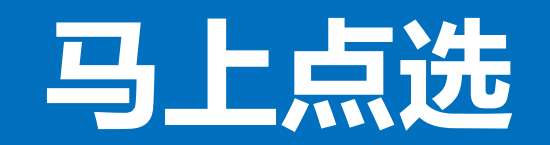

## 收看此讯息的链接

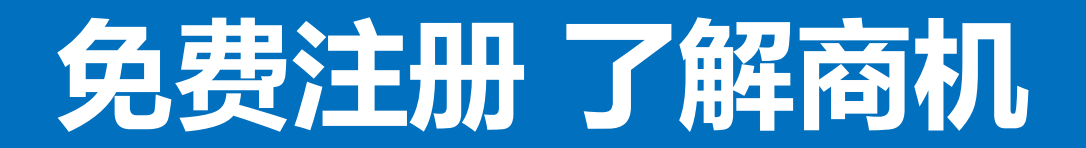